# Guide to access VitalSource ebook

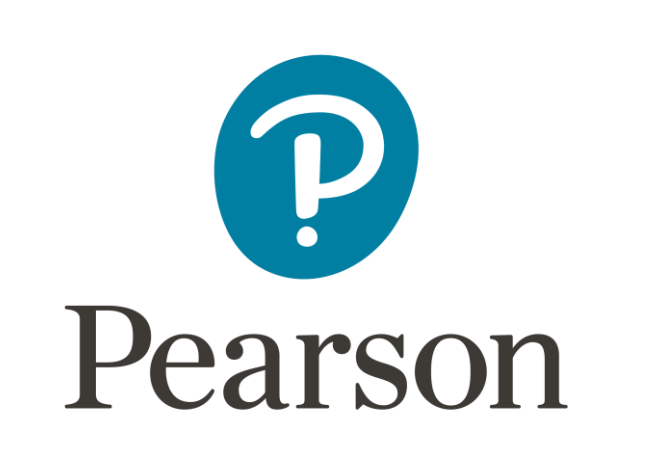

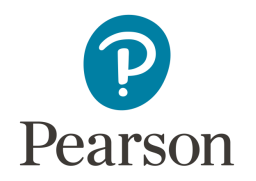

## How to access Pearson VitalSource eBook?

Search the book title or author name from your Library website: <a href="https://www.lib.eduhk.hk/">https://www.lib.eduhk.hk/</a>

Steps:

- 1. Choose the ebook and select the format of "VitalSource eBook".
- 2. Login VitalSource Bookshelf.
- 3. Agree to the "Terms of Use".
- 4. Borrow the eBook.
- 5 to 7. Manage the borrowed eBook.

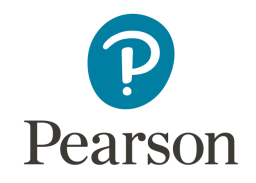

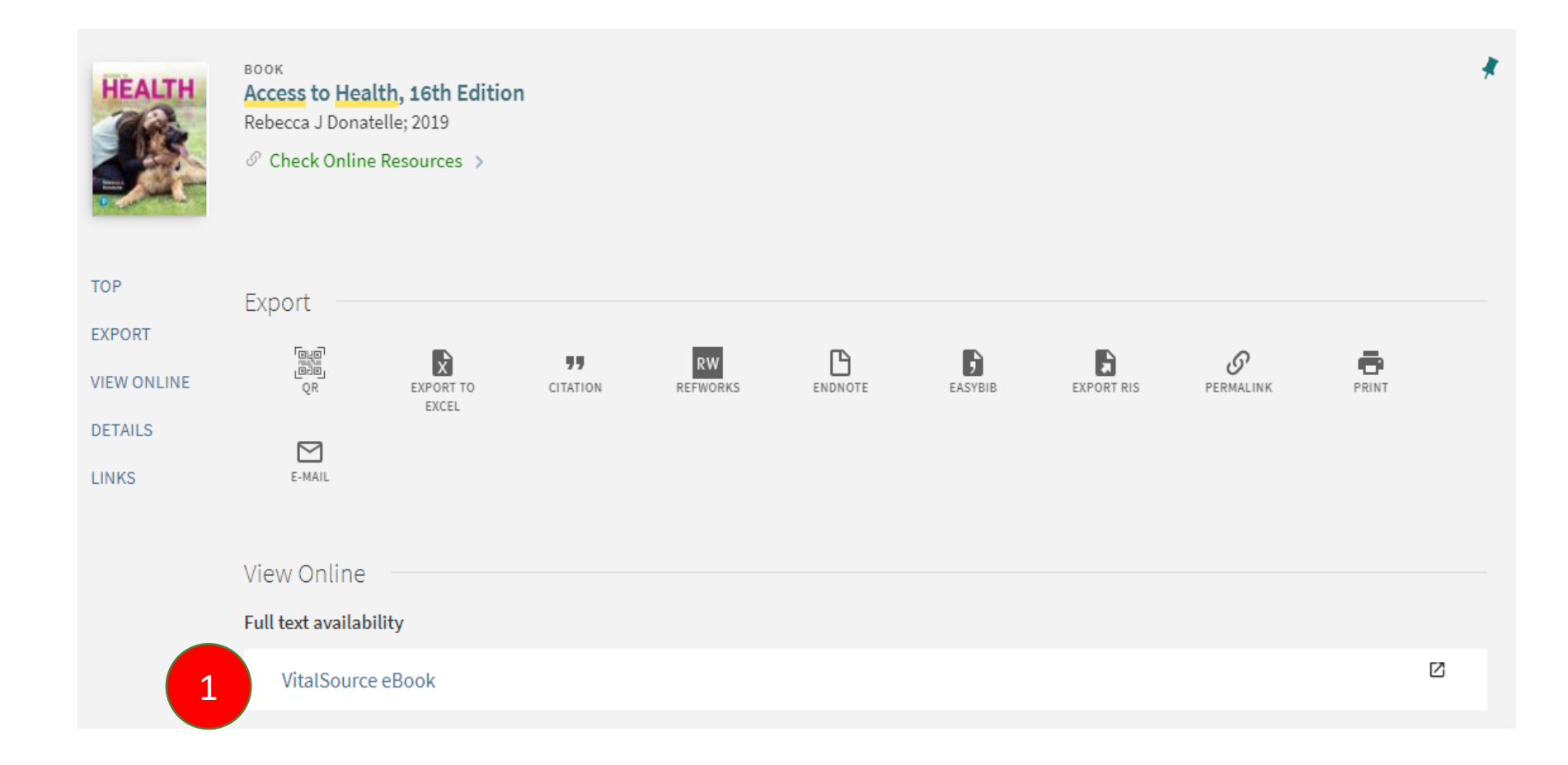

Step 1: Choose the ebook and select the format of "VitalSource eBook".

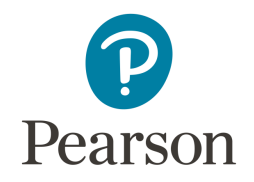

## 🎴 Bookshelf

### **Access Your Content**

Complete your account for the best reading and studying experience.

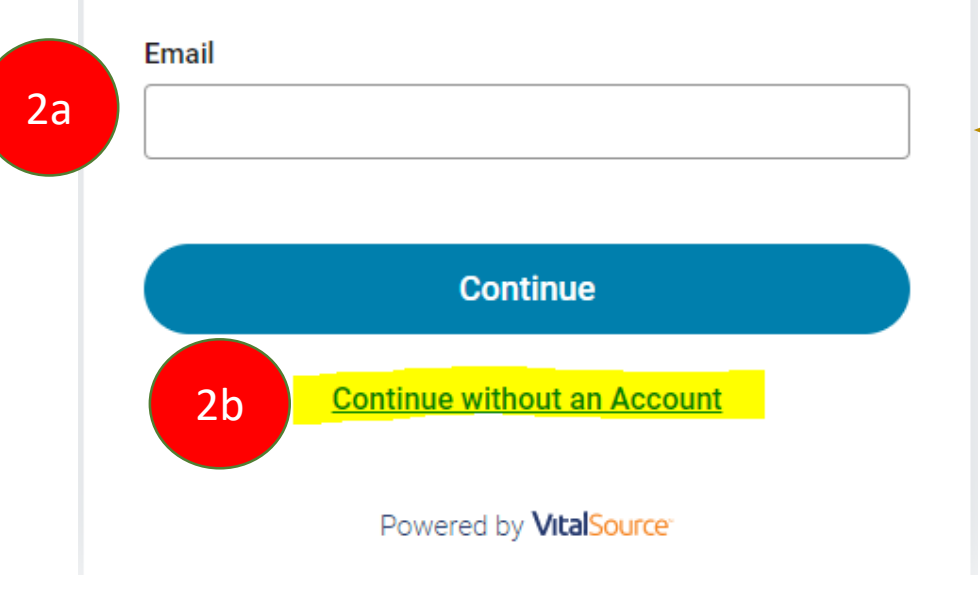

BENEFIT of reading the ebook with a VitalSource account: The highlights, notes & flashcards can be saved within your account!

#### Step 2: Login VitalSource Bookshelf by

- a) sign in your VitalSource account / <u>CREATE an account</u> (refer to the "Creation of VitalSource Account" Guide); or
- b) "Continue without an Account".

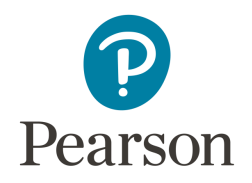

## 🎴 Bookshelf

## **Terms of Use**

You must accept our Terms of Use and Privacy Policy in order to continue.

✓ I agree to the <u>Terms of Use</u> and <u>Privacy Policy</u>.

Continue

Powered by VitalSource

Step 3: Agree to the "Terms of Use".

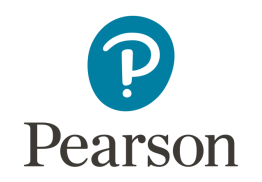

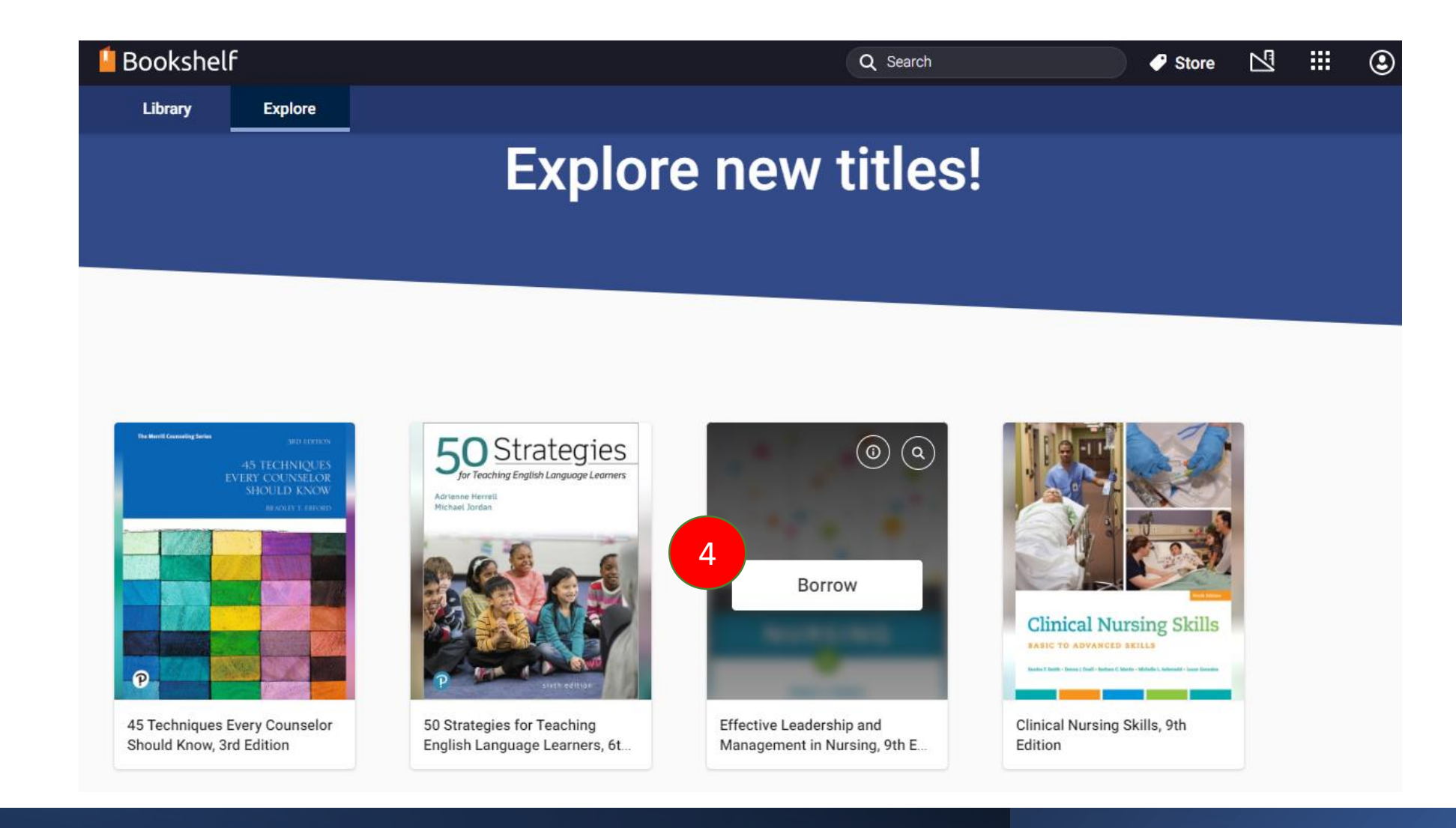

Step 4 : You will enter the VitalSource Bookshelf and see the available ebook. Rollover to the selected ebook and click "Borrow". You can borrow for 3 hours only. Please "Return" the book if you are not reading it, otherwise, the book is occupied and other users have to wait.

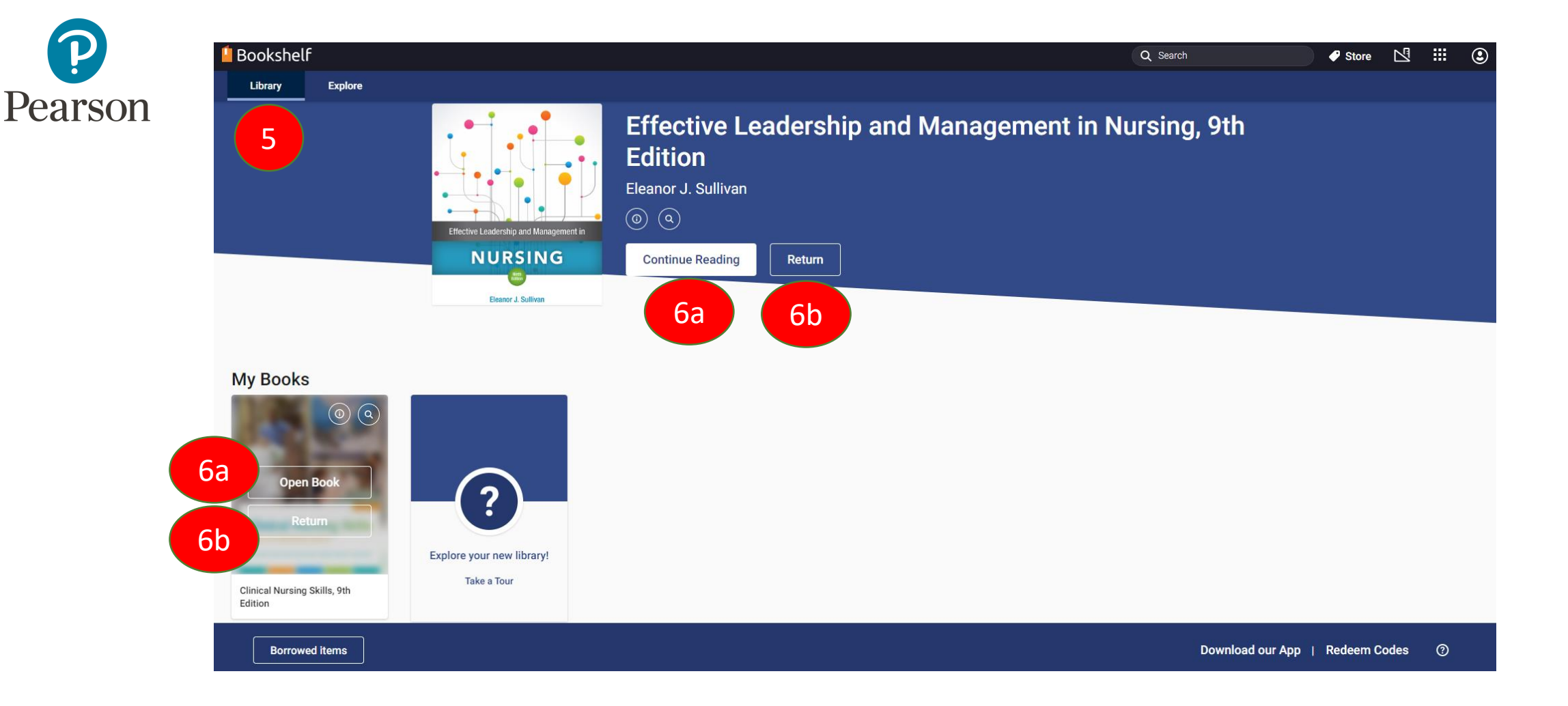

Step 5 : All the borrowed items will appear in your "Library".Step 6 :a) To read the ebook, click "Open Book"/"Continue Reading" .b) To return the ebook, click "Return".

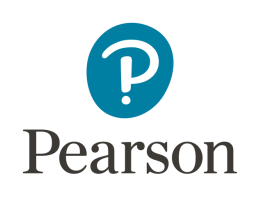

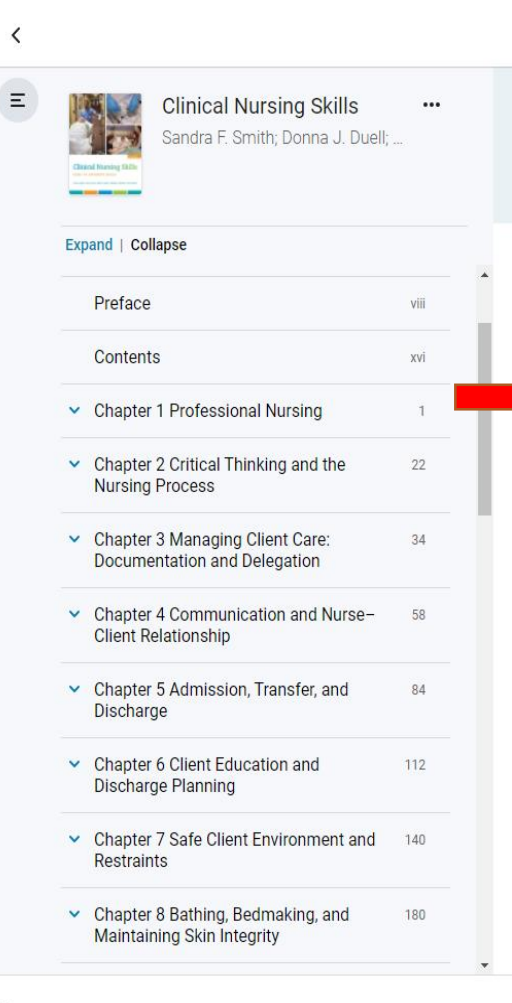

Range of motion extent to which a joint can move through active or passive exercises.

**Retraction** movement of the clavicle or mandible backward on a plane parallel to the ground. **Tonicity** ability of muscle to maintain steady contraction, which determines its firmness.

**Ulcer** a lesion of the skin marked by inflammation, necrosis, and sloughing of damaged tissue.

#### Rehabilitation Concepts

Rehabilitation nursing is a specialty area involved in diagnosis and treatment of individuals and groups with actual or potential health problems resulting from altered functional ability and altered lifestyle. The specialty includes prevention and correction of alter eletal system. In fact, the definit ing is the process of restoring an e and work in as nor nts to Add Note achieve and maintain or (in *vative* Copy and restorative methods are Preservative methods, such mbu-Look up in Wikipedia lation, include those interv help clients maintair Create Flashcard anges that occur in the human lospi-Read Aloud from here talized are varied and sugae e used with every client. Restorative methods, such as crutch walking and splinting, are used with clients who have decreased mobility caused by such factors as debilitating illness or

major surgery. The purpose of applying restorative methods is to assist the client in achieving the level of mobility he or she enjoyed before becoming ill.

The general goals for using these methods are to assist

adjustment. The greater the disability, the more aspects of an individual's life are affected. The nurse's responsibility in providing total client care is to be aware of these responses and to take them into account when developing a client care plan.

#### Musculoskeletal System

The musculoskeletal system is composed of bones, muscles, joints, cartilage, bursa, **tendons**, and **ligaments**. The bones form the infrastructure of the system. The ability of bones to provide weight bearing and mobility is in direct relationship to the size and shape of the bones.

Joints, in conjunction with muscles, provide motion and flexibility. Skeletal muscles are under voluntary control as a result of being innervated by somatic nerves. Muscles, through their ability to contract, convert energy into mechanical work, maintain body **alignment**, and cause movement.

The muscular system is a system of more than 600 fibers that are attached to bones. The system allows for body movement under the control of the voluntary nervous system. Muscles provide for body movement or locomotion, support the body, and perform several body functions, such as the partial production of heat. The fibers of the voluntary muscles

D

390 / 1417 💙

Step 7 : When reading the ebook, you can try different functions, e.g. highlight & make note, create flashcard, read aloud etc.